## Signing up for jobs at swim meets is easy.

Just follow these steps.

- 1. Sign in to your Middx website. www.middlesexswimming.com
- 2. Go to your Events section on the home page.

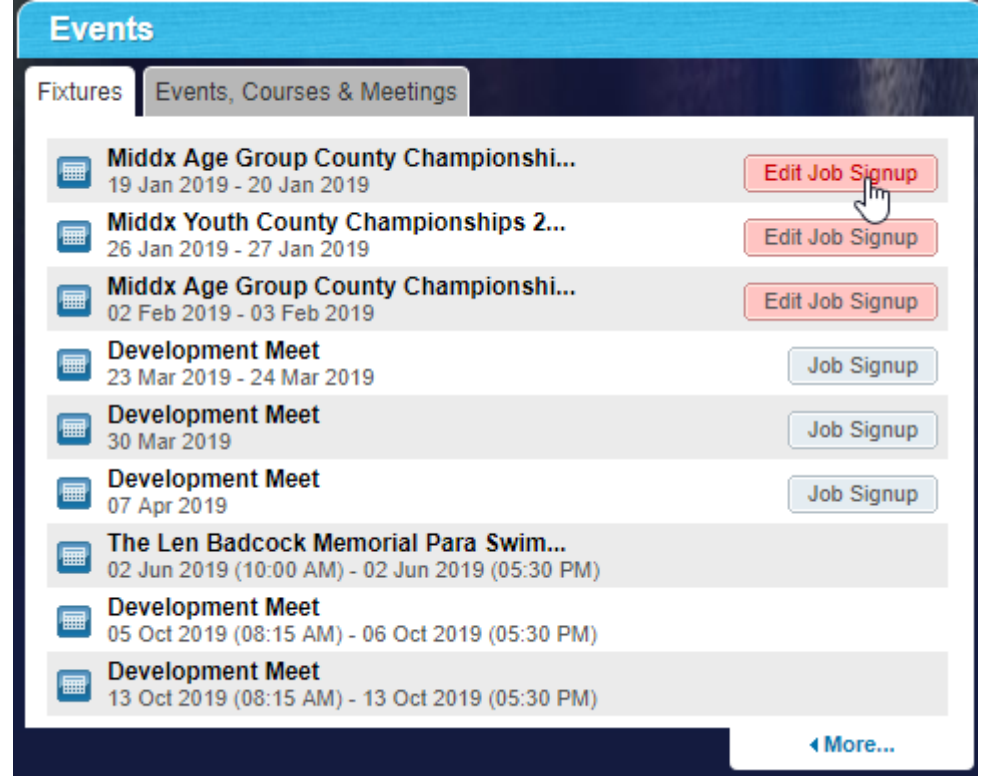

3. Find an upcoming meet in the list and click **Job Signup**.

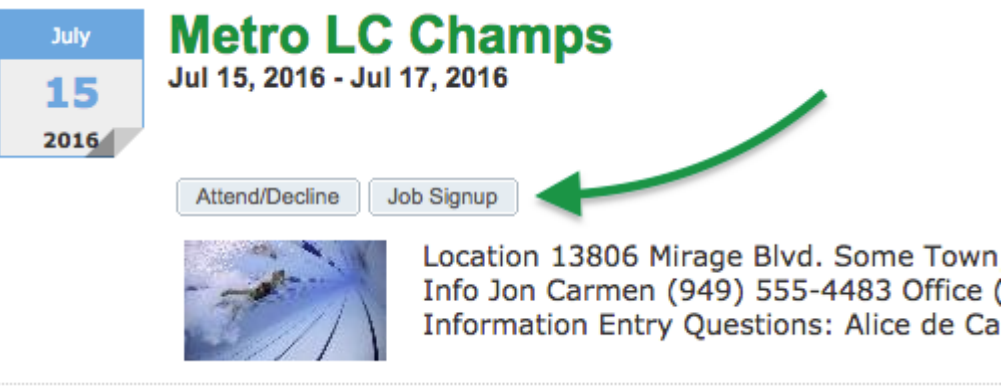

4. Check the boxes by jobs you will work. Be careful not to pick conflicting times!

## 5. Click Signup.

| Signup X Remove Signup                                                                           |                                                                                                    |  |
|--------------------------------------------------------------------------------------------------|----------------------------------------------------------------------------------------------------|--|
| Job Name/Notes 📐                                                                                 | Time Periods Signup                                                                                                    |  |
| Announcer<br>Announce events and awards on PA.                                                   | 07/15/2016 08:00 AM - 07/15/2016 04:00 PM (8.00 Hrs.)<br>1Anderson, Mark<br>07/16/2016 08:00 AM - 07/16/2016 04:00 PM (8.00 Hrs.)<br>1Barnes, Johnny & Rebecca                                                                                                    |  |
| Awards<br>Work at awards table. Places labels on awards and distributes to eligible<br>swimmers. | 07/15/2016 11:00 AM - 07/15/2016 03:00 PM (4.00 Hrs.)<br>1 Barnes, Johnny & Rebecca<br>07/15/2016 12:00 PM - 07/15/2016 04:00 PM (4.00 Hrs.)<br>1 Bryant, Louis<br>2<br>07/16/2016 11:00 AM - 07/16/2016 03:00 PM (4.00 Hrs.)<br>1<br>2<br>2<br>07/16/2016 12:00 PM - 07/16/2016 04:00 PM (4.00 Hrs.)<br>1<br>2<br>2 |  |
| BBQ Cook<br>Set up, operate and breakdown the grill for the snack bar                            | 07/15/2016 10:30 AM - 07/15/2016 02:30 PM (4.00 Hrs.)<br>1<br>2                                                                                                    |  |

6. In the popup box, optionally enter any contact information, such as your phone number, or if someone else will be doing the job, their name and number, and click **Sign Up**.

| Please Supply Your Volunteer's Information                                                            | ×               |  |
|----------------------------------------------------------------------------------------------------|-----------------|--|
| Please provide any additional contact information for the person who will actually be doing the work. |                 |  |
| Optional Contact Info: Bob 467-555-6432                                                               |                 |  |
|                                                                                                    |                 |  |
|                                                                                                    | Go Back Sign Up |  |

- 7. If you accidentally signup for the wrong job, or later discover you can't work a job, select the job and click **Remove Signup**. You can do this up until 11:59pm of the *Job Signup Deadline* at the top of the page.
- 8. You may click **Print My Job Signup Summary** near the top for a handy reference of all the jobs you signed up for.

| Signup Job for Account: Collins, Anna (540-555-   | 3412)                       |  |
|---------------------------------------------------|-----------------------------|--|
| Event: Metro LC Champs (Jul 15, 2016 - Jul 17, 20 | 016)                        |  |
| Registration Deadline: 07/13/2016                 |                             |  |
| Job Signup Deadline (till midnight): 07/14/2016   |                             |  |
|                                                   | Print My Job Signup Summary |  |